# PsycINFO – Vejledning

PsycINFO er en bibliografisk database, som indeholder referencer til over 1300 psykologiske tidsskrifter. Databasen dækker perioden fra 1967 frem til nu. Du finder link til databasen fra fagbibliotekets hjemmeside, når du er på hospitalets netværk. Udenfor netværket, er der indgang via DEFF:

Ansatte på Hospitalsenhed Midt: <u>http://hmidt.tdnetdiscover.com/</u>

Ansatte på Regionens øvrige hospitaler og regionshuse: <u>http://rmidt.tdnetdiscover.com/</u> Har du ikke et password – kontakt fagbiblioteket for oprettelse.

# Avanceret Søgning (Advanced Search)

PsycINFO åbner automatisk i Avanceret søgning, og er også sat op til at lave en *emnesøgning*. PsycINFO vil derfor automatisk foreslå relevante emneord

| Basic Search   Find C                               | itation   Search Tool                                 | s   Search Fields   Advan | ced Search Multi-Field Search |
|-----------------------------------------------------|-------------------------------------------------------|---------------------------|-------------------------------|
| 1 Resource sele<br>(1) Embase 1974                  | cted   <u>Hide</u>   <u>Change</u><br>to 2015 July 07 |                           |                               |
| Enter keyword or phrase<br>(* or \$ for truncation) | Keyword Author depression                             | 🔍 Title 🔍 Journal         | Search                        |
|                                                     | Limits (expand)                                       | 🔲 Include Multimedia      |                               |

Skriv søgeord eller frase og klik på **Search**. Der vises forslag til emneord fra PsycINFOs liste med kontrollerede emneord. En søgning på *depression* giver dette resultat:

| Search Jourr                                        | als Multimedia My Workspace EBP Tools +                                                                                                    |              |       |       |
|-----------------------------------------------------|----------------------------------------------------------------------------------------------------|--------------|-------|-------|
| Your term mapped to the<br>Click on a subject headi | e following Subject Headings:<br>g to view more general and more specific terms within the thesaurus.                                          |              |       |       |
| 1 Any term you sele                                 | ct will automatically be exploded to include all narrower terms. To select a term without exploding, clear the Explode checkbox for that term. |              |       |       |
| Term mapped through p                               | erruted index                                                                                                    |              |       |       |
| Combine with: OR •                                  | Continue >>                                                                                                    |              |       |       |
| Select                                              | Subject Heading                                                                                                    | Auto Explode | Focus | Scope |
|                                                     | ATYPICAL DEPRESSION                                                                                                    |              |       | 0     |
|                                                     | BECK DEPRESSION INVENTORY                                                                                                    |              |       | 0     |
|                                                     | "DEPRESSION (EMOTION)"                                                                                                    |              |       | 0     |
|                                                     | LATE LIFE DEPRESSION                                                                                                    |              |       | 0     |
|                                                     | "LONG-TERM DEPRESSION (NEURONAL)"                                                                                                    |              |       | 0     |
| e 🍗                                                 | MAJOR DEPRESSION                                                                                                    |              |       | 0     |
|                                                     | POSTPARTUM DEPRESSION                                                                                                    |              |       | 0     |
|                                                     | REACTIVE DEPRESSION                                                                                                    |              |       | 0     |
|                                                     | RENURRENT DEPRESSION                                                                                                    |              |       | 0     |
|                                                     | TREAT VENT RESISTANT DEPRESSION                                                                                                    |              |       | 0     |
|                                                     | depressionenp. search as Keyword                                                                                                    |              |       | Ĩ     |

Vælg det emneord, du vil bruge og klik på Continue

| Ovid®                                                                                                    |         |          |   |
|----------------------------------------------------------------------------------------------------|---------|----------|---|
| Search Journals Multimedia My Workspace EBP Tools -                                                                               |         |          |   |
| ▼ Search History (1)                                                                                                    |         |          |   |
| □ #▼ Searches                                                                                                    | Results | Туре     |   |
| 1 exp MAJOR DEPRESSION/                                                                                                    | 105703  | Advanced |   |
| Save Remove Combine with: AND OR                                                                                                  |         |          |   |
| Save All Create RSS View Saved                                                                                                    |         |          |   |
| Basic Search   Find Citation   Search Tools   Search Fields   Advanced Search   Multi-Field Search                                |         |          |   |
| 1 Resource selected   Hide   Change<br>PsycINFO 1808 to April Week 1 2018<br>Enter keyword or phrase Keyword Author Title Journal |         |          |   |
| (* or s for truncation) Search Search                                                                                             |         |          | 0 |

I søgehistorikken kan du se, hvad du har søgt, og hvor mange resultater der er. Søgeresultaterne ses længere nede på siden, hvorfra der kan læses abstracts m.m. De er rangordnet efter dato, således at de nyeste referencer vises først.

I stedet for emnesøgning kan der vælges at søge efter forfatter, titel eller tidsskrift.

# Søgefelt (Search Fields)

Vælg Search Fields – her kan du bygge en søgning op ved brug af specifikke felter. F.eks forfatter, titel, abstract og mange flere. Det er også her du kan bruge nærhedsoperatorerne, som beskrives senere. Foretag dine valg og slut med Search

| _  |                                   |                                  |                                  |                                    |                                      |                                  |                                 |
|----|-----------------------------------|----------------------------------|----------------------------------|------------------------------------|--------------------------------------|----------------------------------|---------------------------------|
| Ва | sic Search   Find Citation   Sea  | rch Thols   Search Fields   Adva | nced Search   Multi-Field Search |                                    |                                      |                                  |                                 |
|    | 1 Resource selected   Hide   C    | hange                            |                                  |                                    |                                      |                                  |                                 |
|    | O PSycINFO 1808 to May Week       | 1 2016                           |                                  |                                    |                                      |                                  |                                 |
|    | major depression*                 |                                  | Search Display Indexe            | \$>)                               |                                      |                                  |                                 |
| My | Fields All Fields Clear Se        | lected                           |                                  |                                    |                                      |                                  |                                 |
| (  | af All Fields                     | ab: Abstract                     | an: Accession Number             | ag: Age Group                      | ar: Article ID                       | au: Author                       | ai: Author ID                   |
| (  | st: Book Series                   | cu: Cited Reference Author       | Cited Reference Author Word      | Cot: Cited Reference DOI           | Cited Reference Date                 | Ce: Cited Reference Publisher    | Cos: Cited Reference Source     |
| (  | CV: Cited Reference Title         | Conference                       | cp: Copyright                    | Ca: Corporate/Institutional Author | Ch: Correction Date                  | Correspondence Address           | 🔲 do: Digital Object Identifier |
| (  | at: Document Type                 | fo: Format Covered               | gs: Grant/Sponsorship            | Inv: Heading Word                  | ib: ISBN                             | it: ISSN Electronic              | is: ISSN Print                  |
| (  | in: Institution                   | ia: Intended Audience            | ip: Issue/Part                   | 🧊 jn: Journal Name                 | □ jc Journal Word                    | id: Key Concepts                 | ig: Language                    |
| (  | lo: Location                      | md:Methodology                   | nt Notes                         | au: Open URL                       | ot: Original Title                   | oc: Other Publishers             | ot: Other Serial Titles         |
| 0  | pm:PMID                           | pe: Page Count                   | pg: Pagination                   | pa: Parent Book Author             | pi: Parent Book Institutional Author | n 🗐 bt: Parent Book Title        | po: Population Group            |
| 0  | cc: PsycINFO Classification Code  | CW: PsycINFO Classification Word | C do: Publication Date           | ph: Publication History            | mo:Publication Month/Season          | ps: Publication Status           | pt: Publication Type            |
| (  | pu: Publisher Information         | pt: Publisher Location           | ny: Reprint Year                 | <i>ru:</i> Reviewed Item Author    | n: Reviewed Item ISBN                | no: Reviewed Item Other Info     | <i>It:</i> Reviewed Item Title  |
| (  | n: Reviewed Item Translated Title | n: Reviewed Item Year            | si: Special Issue Title          | ss: Special Section Title          | sh: Subject Headings                 | sv: Supplemental Material        | sm: Supplemental Material DOI   |
| (  | tc: Table of Contents             | to: Test DOI                     | tm: Tests & Measures             | ✓ t: Title                         | os: Translated Book Series Title     | op: Translated Parent Book Title | by: Type of Book                |
| 0  | on: UMI Order Number              | 🔲 μρ: Update Code                | vo: Volume                       | yr: Year of Publication            |                                      |                                  |                                 |
|    |                                   |                                  |                                  |                                    |                                      |                                  |                                 |

#### Kombinere søgninger

Kombinér søgninger i søgehistorikken ved at *markere* de søgninger, som skal kombineres. Klik på den relevante **AND** eller **OR** knap

| Ovic     | ®           |            |                                     |         |          |
|----------|-------------|------------|-------------------------------------|---------|----------|
| Search   | Journals    | Multimedia | My Workspace EBP Tools <del>v</del> |         |          |
| ▼ Search | History (2) |            |                                     |         |          |
|          | •           | #▼ Se      | arches                              | Results | Туре     |
|          |             | 2 exp      | INDIVIDUAL PSYCHOTHERAPY/           | 2824    | Advanced |
|          |             | 1 exp      | ) MAJOR DEPRESSION/                 | 105703  | Advanced |
|          |             |            |                                     |         |          |

#### Kombinér med Not ved at skrive 1 not 2

|                                                     | /                                                                             |         |          |
|-----------------------------------------------------|-------------------------------------------------------------------------------|---------|----------|
| $Ovid^{\circ}$                                      |                                                                               |         |          |
| Search Journals                                     | Multimedia My Workspace EB? Tools <del>-</del>                                |         |          |
| Search History (2)                                  |                                                                               |         |          |
|                                                     | #▼ Searches                                                                   | Results | Туре     |
|                                                     | 2 exp INDIVIDUAL PSYCH/THERAPY/                                               | 2824    | Advanced |
|                                                     | 1 exp MAJOR DEPRESSION/                                                       | 105703  | Advanced |
| Save                                                | Combine with: AND OR                                                          |         |          |
| Save All Create R                                   | SS View Saved                                                                 |         |          |
| Basic Search   Find (                               | Citation   Search ools   Search Fields   Advanced Search   Multi-Field Search |         |          |
| 1 Resource se<br>() PsycINFO 1                      | <mark>lected   <u>Hide</u>   <u>Chanae</u><br/>1806 to April Week 2016</mark> |         |          |
| Enter keyword or phrase<br>(* or \$ for truncation) | Keywork O Author O Title O Journal     I not 2                                |         |          |
|                                                     | Limits (avand)                                                                |         |          |

Fagbibliotek · Hospitalsenhed Midt · Heibergs Allé 2 · DK-8800 Viborg · Fagbibliotek@midt.rm.dk

# Operatorer

I PsycINFO er det muligt at kombinere med de boolske operatorer AND, OR og NOT.

- AND Asthma and child finder referencer, som indeholder både asthma og child
- **OR** Asthma **or** child finder referencer, som indeholder mindst ét af ordene
- NOT Asthma not child finder referencer, som indeholder asthma men ikke child

#### Trunkering, wildcards og nærhedsoperatorer

| * eller \$   | Alle tegn efter ordstammen (trunkering)       |
|--------------|-----------------------------------------------|
|              | Adolescen*                                    |
| *3 eller ??? | Op til tre tegn efter ordstammen (trunkering) |
|              | Fertil??? Fertil*3                            |
| #            | Præcis ét tegn (wildcard)                     |
|              | Wom#n Organi#ation                            |
| ?            | Ingen eller ét tegn (wildcard)                |
|              | Colo?r engine?                                |
| Adj          | Vælg selv antal ord mellem (nærhedsoperator)  |
| _            | Anxiety adj3 disorder                         |

### Sortering af søgeresultat

Søgeresultater kan sorteres efter år, tidsskrift, forfatter og meget mere. Klik på rullemenuen ved **Sort By:** og vælg i menuen.

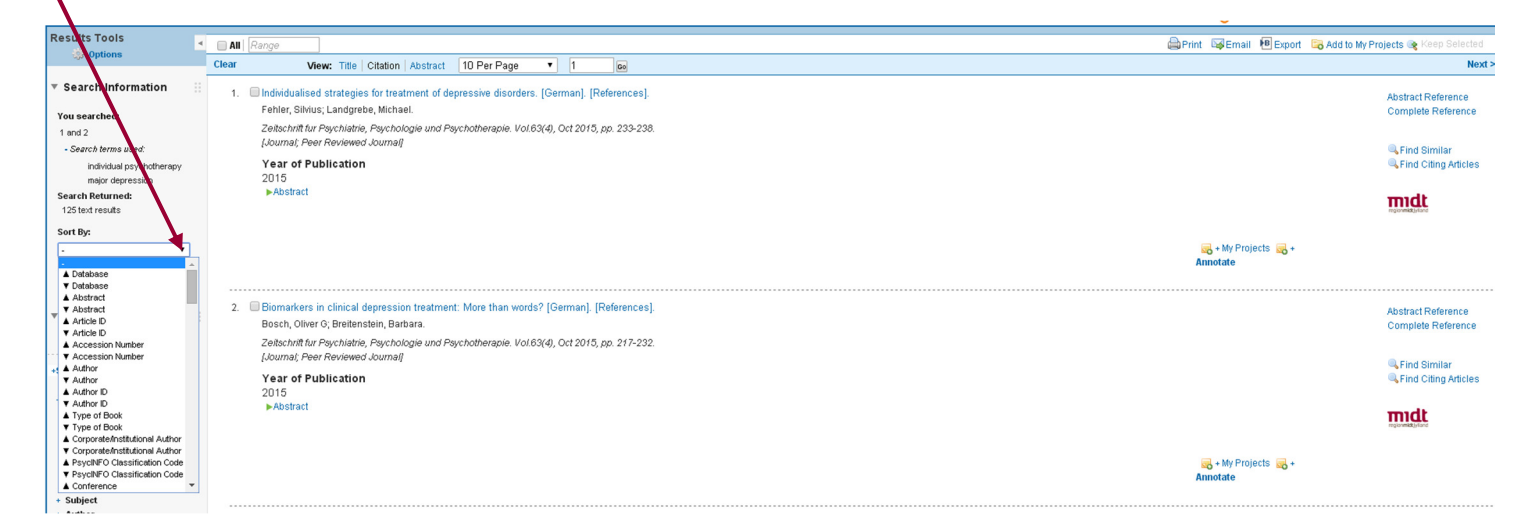

Side | 3

# Limits

Søgeresultatet kan begrænses efter bestemte kriterier som f.eks. tidsperiode, sprog m.m. Klik først på **Limits** og dernæst på **Additional Limits** 

| Basic Search   Find Citation   Search Tools   Search Fields   Advanced Search   Multi-Field Search<br>1 Resource selected   <u>Hide   Change</u><br>() PsycINFO 1006 to Jane Week 2 2015 | Basic Search   Find (<br>1 Resource sele<br>O PsycINFO 18 | Citation Search Tools<br>ected   <u>Hide</u>   <u>Change</u><br>806 to June Week 2 2015 | Search Fields   Advanc                                                     | ed Search   Multi-Field Search        |
|----------------------------------------------------------------------------------------------------|-----------------------------------------------------------|-----------------------------------------------------------------------------------------|----------------------------------------------------------------------------|---------------------------------------|
| Enter keyword or phrase Keyword Author Title Journal (* or S for truncation) Limits (expand) Include Multimedia Map Term to Subject Heading                                              | Enter keyword or phrase<br>(* or \$ for truncation)       | <ul> <li>Keyword Author</li> <li>Limits (close)</li> </ul>                              | Title Journal     Include Multimedia                                       | Search<br>Map Term to Subject Heading |
| ල් To search Open A                                                                                                    |                                                           | <ul> <li>Full Text</li> <li>Latest Update</li> <li>Abstracts</li> </ul>                 | <ul> <li>PsycARTICLES Journals</li> <li>Human</li> <li>Test DOI</li> </ul> | 🔄 All Journals<br>🔂 English Language  |
|                                                                                                    | [                                                         | Publication Year -                                                                      | ▼ · - ▼<br>Limits                                                          |                                       |
|                                                                                                    |                                                           |                                                                                         |                                                                            | a To search Open Access content       |

Udvælg de ønskede begrænsninger og klik på Limit a Search

|                                                                                                    | #                                                                                 | Searches                                 |                            |                                                                                                    | Results          | Search |
|----------------------------------------------------------------------------------------------------|-----------------------------------------------------------------------------------|------------------------------------------|----------------------------|----------------------------------------------------------------------------------------------------|------------------|--------|
| ۲                                                                                                    | 3                                                                                 | 1 and 2                                  |                            |                                                                                                    | 120              | Adva   |
| 0                                                                                                    | 2                                                                                 | exp Individual Psychotherapy/            | al Psychotherapy/          |                                                                                                    | 2763             | Adva   |
| ۲                                                                                                    | 1                                                                                 | exp Major Depression/                    |                            |                                                                                                    | 99900            | Adva   |
| Limits                                                                                                    |                                                                                   |                                          |                            |                                                                                                    |                  |        |
| 🕕 🔲 Full Te                                                                                                    | ×t                                                                                | 🕕 🗐 🕕                                    | Full Text Available        | 🕕 🗐 PsycARTICLE                                                                                                    | S Journals       |        |
| 🕕 📄 Peer R                                                                                                    | eviewed Jou                                                                       | mal 🕕 🔲 🔲 All Jo                         | ournals                    | 🕕 🔲 🕕 Updat                                                                                                    | te               |        |
| 🕕 🔲 Animal                                                                                                    |                                                                                   | 🕕 🗐 Huma                                 | n                          | 🕕 🗐 English Langu                                                                                                    | nage             |        |
| 🕕 🔲 Abstra                                                                                                    | ots                                                                               | 🕕 🗐 Disor                                | dered Populations          | 🕕 🥅 Non Disordered Populations                                                                                                    |                  |        |
| 🕕 🔲 Tests 8                                                                                                    | Aeasures .                                                                        | 🕕 🥅 🕕 Treat                              | tment & Prevention         | ent & Prevention 🕕 🕕 Test DOI                                                                                                    |                  |        |
| To select or r                                                                                                    | emove multip                                                                      | le items from a list below, hold down th | he Shift, Ctrl, or "Apple" | key while selecting.                                                                                                    |                  |        |
|                                                                                                    |                                                                                   |                                          |                            |                                                                                                    |                  |        |
| PsycINFO                                                                                                    | Classification                                                                    | Code                                     |                            | Olinical Queries                                                                                                    |                  |        |
| PsycINFO<br>-                                                                                                    | Classification                                                                    | Code                                     | <u> </u>                   | Clinical Queries                                                                                                    | <u>^</u>         | ]      |
| PsycINFO     2100 Genera                                                                                                    | Classification                                                                    | Code                                     | A                          | <ul> <li>Clinical Queries</li> <li>Reviews (maximizes sensitivity)</li> </ul>                                                                                                    | Î                |        |
| PsycINFO - 2100 Genera 2140 History 2200 Psycho                                                                                         | Classification<br>Psychology<br>& Systems<br>metrics & S                          | Code                                     | •                          | <ul> <li>Clinical Queries</li> <li>Reviews (maximizes sensitivity)</li> <li>Reviews (maximizes specificity)</li> <li>Reviews (mast halance of sensitivity)</li> </ul>                                     | and specificity) |        |
| <ol> <li>PsycINFO</li> <li>2100 Genera</li> <li>2140 History</li> <li>2200 Psycho</li> <li>2220 Tests 8</li> </ol>                      | Classification<br>Psychology<br>& Systems<br>metrics & S<br>Testing               | Code<br>atistics & Methodology           | Â                          | Clinical Queries Reviews (maximizes sensitivity) Reviews (maximizes specificity) Reviews (best balance of sensitivity Therapy (maximizes sensitivity)                                                     | and specificity) |        |
| <ul> <li>PsycINFO</li> <li>2100 Genera</li> <li>2140 History</li> <li>2200 Psycho</li> <li>2220 Tests 8</li> <li>2221 Sensor</li> </ul> | Classification<br>Psychology<br>& Systems<br>metrics & S<br>Testing<br>& Motor Te | Code<br>atistics & Methodology<br>sting  | •                          | Clinical Queries     Reviews (maximizes sensitivity)     Reviews (maximizes specificity)     Reviews (best balance of sensitivity     Therapy (maximizes sensitivity)     Therapy (maximizes sensitivity) | and specificity) |        |

# Fremvisningsformater

I den lyseblå linje vælges visningsformat. Her kan du ændre antal referencer, der vises pr. side eller ændre til abstract, så listen foldes ud og viser abstracts.

Klik på

for at tjekke om der er fuldtekstadgang til de enkelte referencer.

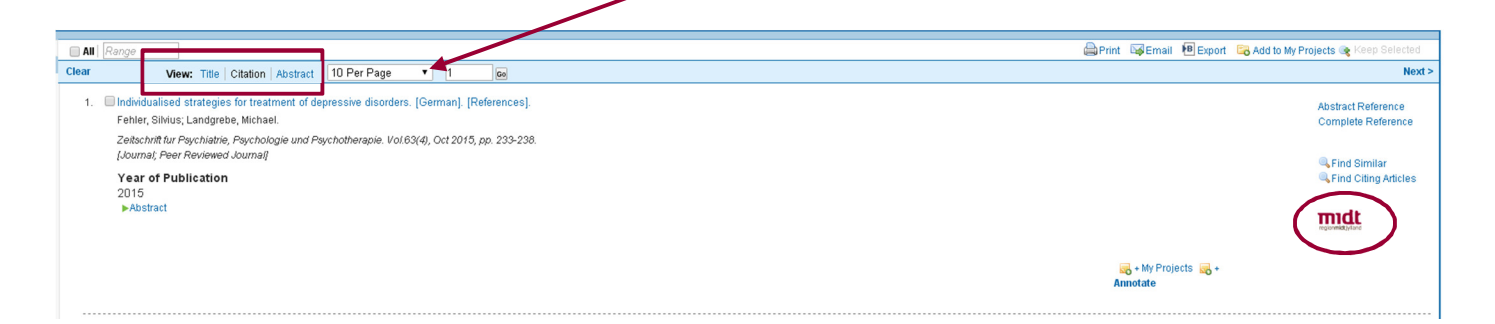

## Gem søgningen – My Account

For at gemme søgninger, skal du oprette en personlig konto. Klik på **My Account** øverst oppe. Herefter skal du for at gemme din søgning klikke på **Save All** eller musover **More**, hvorefter du med det samme kan vælge om din søgning blot skal gemmes – eller om du også vil oprette en alert, hvor du får tilsendt e-mails fra PsycINFO, såfremt der i fremtiden publiceres nye artikler, der matcher din søgning.

| Ovid®                                        |                                                                                                    |         |          | My Account                  |
|----------------------------------------------|----------------------------------------------------------------------------------------------------|---------|----------|-----------------------------|
| Search Journals                              | s Multimedia My Workspace EBP Tools <del>-</del>                                                                                                    |         |          |                             |
| Search History (3)                           |                                                                                                    |         |          |                             |
|                                              | #▼ Searches                                                                                                    | Results | Туре     | Actions                     |
|                                              | 3 1 and 2                                                                                                    | 125     | Advanced | Display Results More        |
|                                              | 2 exp INDIVIDUAL PSYCHOTHERAPY/                                                                                                    | 2824    | Advanced | Displa Remove               |
|                                              | 1 exp MAJOR DEPRESSION/                                                                                                    | 105703  | Advanced | Displa<br>Create Auto-Alert |
| Save Remove                                  | Combine with: AND OR                                                                                                    |         |          | Create RSS                  |
| Save All Create                              | RSS View Saved                                                                                                    |         |          |                             |
| Wu, Salene M; Bro                            | rencesj.<br>:thers, Brittany M; Farrar, William; Andersen, Barbara L.                                                                                                    |         |          |                             |
| Journal of Psychos<br>[Journal; Peer Revi    | ucial Oncology. Vol.32(6), Nov 2014, pp. 637-646.<br>iewed Journal]                                                                                                    |         |          |                             |
| Year of Publication<br>2014<br>View Abstract |                                                                                                    |         |          |                             |
|                                              | Reference in the second second |         |          |                             |

Når du er logget på, kan du gemme referencer i **My Projects**, og du kan skrive noter til dine gemte referencer(**Annotate**)

# Send referencer med e-mail

Ving de ønskede referencer af i afkrydsningsboksen, eller angiv en numerisk rækkefølge i boksen. F.eks.1-10 og klik på **Email** 

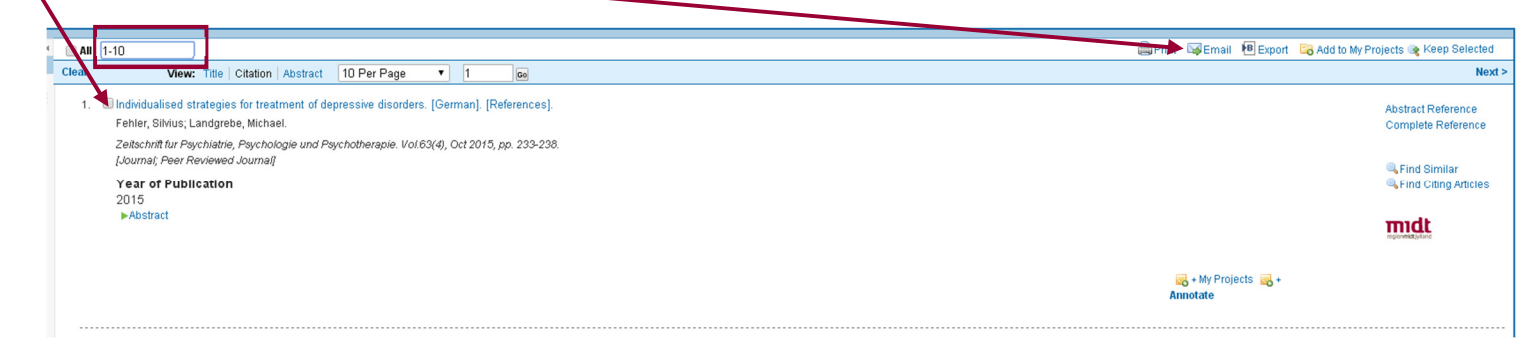

I den fremkomne boks indstiller du hvad der skal med i E-mailen. Afslut med **Send Email** 

| Email Citation List:                                                                                                    | X                                               |
|----------------------------------------------------------------------------------------------------|-------------------------------------------------|
| From *                                                                                                    |                                                 |
| Ovid_Online@ovid.com                                                                                                    |                                                 |
| То *                                                                                                    | To deale El cardinador en                       |
| xxxxxxx@midt.rm.dk                                                                                                    | Indtast E-mail adresse                          |
| Subject *                                                                                                    |                                                 |
| OvidSP Results                                                                                                    |                                                 |
| Массала                                                                                                    |                                                 |
| Søgning til vejledning i PsycINFO                                                                                                    | Send citation list                              |
| Search for: 1 and 2<br>Results: 10                                                                                                    | as an attachment                                |
| Selected Results: 7-70<br>Select Fields to Display<br>Citation (Title,Author,Source)<br>Citation + Abstract<br>Citation + Abstract + Subject Headings<br>© Complete Reference | Udvælg hvilke<br>informationer, der<br>medtages |
| Custom redus     Select Fields      Select Citation Style      Ovid Citation     V                                                                                            |                                                 |
| ▼ Iperiode                                                                                                    | Vælg om du vil have<br>links og søgehistorie    |
| Search History<br>Annotations                                                                                                    | Cance Send Email                                |

# **Eksportér referencer til RefWorks**

Udvælg de referencer du vil overføre til RefWorks og klik på Export

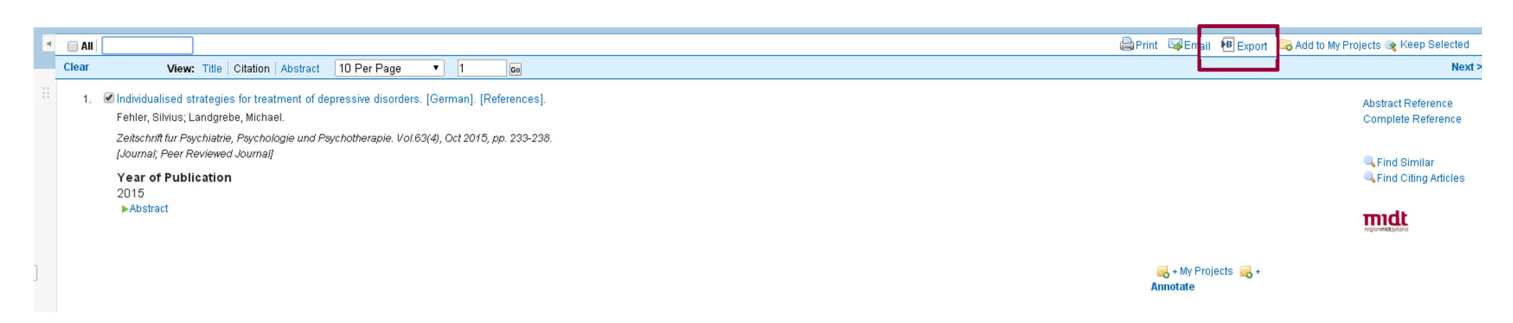

Vælg **RefWorks** i rullemenuen og sæt markøren i **Complete Reference** og klik på **Exports Citation(s)** Referencerne overføres nu direkte til RefWorks

| <br>Export Citation List:              |
|----------------------------------------|
| Export RefWorks                        |
| Selected Results: 1-120                |
| ▼ Select Fields to Display             |
| Citation (Title,Author,Source)         |
| Citation + Abstract                    |
| Citation + Abstract + Subject Headings |
| Complete Reference                     |
| Custom Fields Select Fields            |
| ▼ Include                              |
| Link to External Resolver              |
| Include URL                            |
|                                        |
| Cancel Export Citation(s)              |

Læs mere om RefWorks på fagbibliotekets hjemmeside

Har du spørgsmål eller brug for hjælp til søgning i PsycINFO kontakt fagbiblioteket Tlf.:7844 1350 Vi holder åbent alle hverdage kl. 9-15 E-mail: <u>fagbibliotek@midt.rm.dk</u> Videomøde: <u>Fagbiblioteket på Videomøde</u>

Revideret april 2016